### Always there to help you

Мы всегда готовы помочь!

Register your product and get support at Зарегистрируйте свое устройство и получите поддержку на

### www.philips.com/welcome

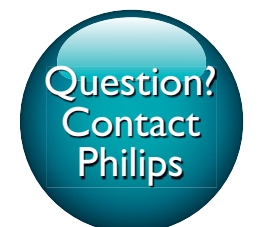

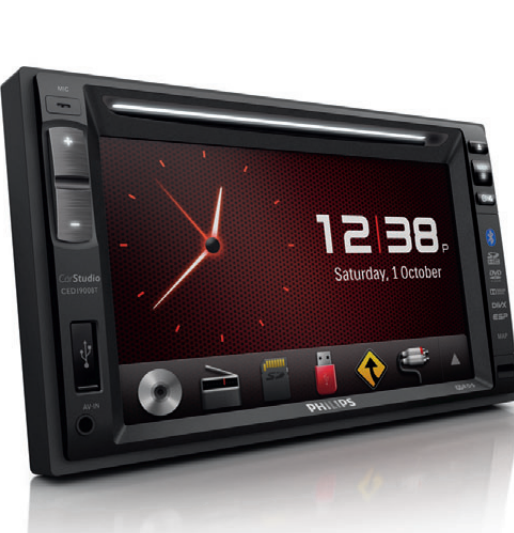

# Quick start guide Краткое руководство

## **PHILIPS**

CED1900BT

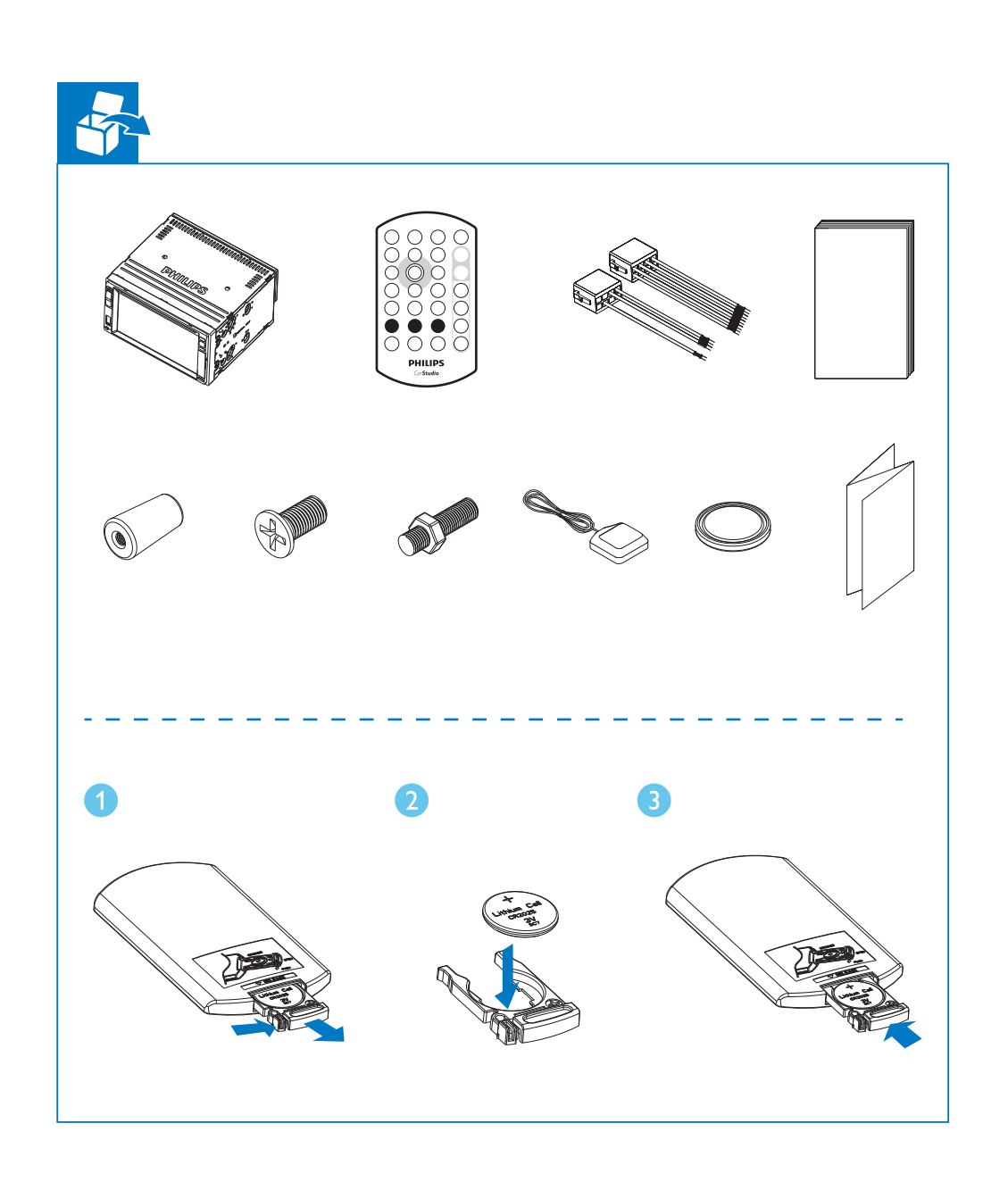

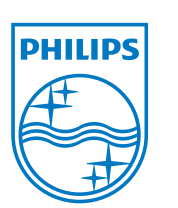

All registered and unregistered trademarks are property of their respective owners. © 2013 Koninklijke Philips Electronics N.V. All rights reserved.

CED1900BT\_51\_QSG\_V1.1

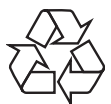

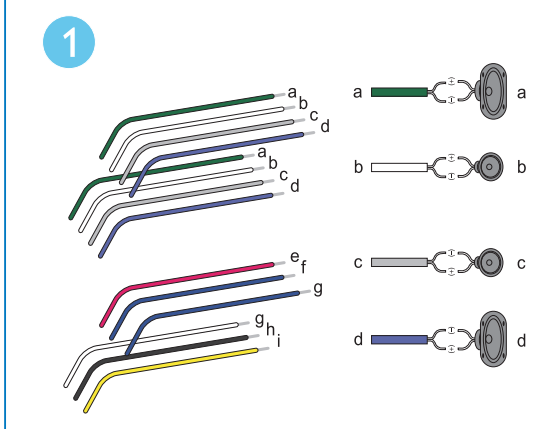

Install the car entertainment system

#### Connect wires

Connect the ISO male connectors. 🕧

|   | ISO male connectors                        | Connect to                                                 |
|---|--------------------------------------------|------------------------------------------------------------|
| a | Green strip, black-<br>edged green strip   | Rear left speaker                                          |
| b | White strip, black-<br>edged white strip   | Front left speaker                                         |
| С | Gray strip, black-<br>edged gray strip     | Front right speaker                                        |
| d | Purple strip, black-<br>edged purple strip | Rear right speaker                                         |
| е | Red strip                                  | lgnition key +12V<br>DC when ON/ACC                        |
| f | Blue strip                                 | Motor/electric<br>antenna relay control<br>lead            |
| g | Blue strip, white strip                    | Amplifier relay<br>control lead                            |
| h | Black strip                                | Ground                                                     |
| i | Yellow strip                               | The +12V car<br>battery which is<br>energized at all times |

### Установка автомобильной мультимедийной системы Подключение проводов Подключите штекерные разъемы ISO. 🚹 Подключить Зеленый кабель, Тыловой левый зеленый кабель с динамик черной кромкой Белый кабель, Фронтальный левый белый кабель с динамик

Фронтальный правый

В пост. тока (работа

|               | в положениях ключа<br>ON/ACC) |
|---------------|-------------------------------|
| Синий кабель  | Кабель релейного              |
|               | управления                    |
|               | электроантенной/              |
|               | антенной с приводом           |
| Синий кабель, | Кабель релейного              |
| белый кабель  | управления                    |
|               | усилителем                    |
| Черный кабель | Заземление                    |
| Желтый кабель | Автомобильный                 |
|               | аккумулятор +12               |
|               | В (постоянно                  |
|               | работает)                     |

черной кромкой

черной кромкой

серый кабель с динамик

Сиреневый кабель, Тыловой правый сиреневый кабель динамик с черной кромкой

е Красный кабель Ключ зажигания +12

с Серый кабель,

#### При необходимости выполните другие подключения. 2

|    | Разъемы и гнезда<br>на задней панели      | Гнезда или разъемы для<br>подключения внешнего<br>оборудования       |
|----|-------------------------------------------|----------------------------------------------------------------------|
| 1  | Для штекерных<br>разъемов ISO             | Как показано выше                                                    |
| 2  | <b>REAR OUT L</b><br>(белое гнездо)       | Тыловой левый дина-<br>мик                                           |
| 3  | <b>REAR OUT R</b><br>(красное гнездо)     | Тыловой правый<br>динамик                                            |
| 4  | AV-IN R<br>(красное гнездо)               | Выходное гнездо<br>левого аудиоканала<br>внешнего проигрыва-<br>теля |
| 5  | <b>AV-IN L</b><br>(белое гнездо)          | Выходное гнездо<br>левого аудиоканала<br>внешнего проигрыва-<br>теля |
| 6  | VIDEO IN<br>(желтое гнездо)               | Гнездо видеовхода<br>внешнего проигрыва-<br>теля                     |
| 7  | VIDEO OUT 1<br>(желтое гнездо)            | Гнездо видеовхода<br>внешнего видеоу-<br>стройства                   |
| 8  | VIDEO OUT 2<br>(желтое гнездо)            | Гнездо видеовхода<br>внешнего видеоу-<br>стройства                   |
| 9  | RADIO<br>ANTENNA<br>(черный гнездо)       | Радиоантенна                                                         |
| 10 | САМЕRA IN<br>(сиреневое<br>гнездо)        | Гнездо видеовхода<br>внешней камеры                                  |
| 11 | SUB-W OUT<br>(синее гнездо)               | Сабвуфер                                                             |
| 12 | REVERSE<br>CAMERA (сире-<br>невый провод) | Камера заднего вида<br>(B+)                                          |
| 13 | PARKING BRAKE<br>(розовый провод          | Стояночный тормоз<br>)(-)                                            |

|    | на задней панели                                   | подключения внешнего оборудования                                     |
|----|----------------------------------------------------|-----------------------------------------------------------------------|
| 14 | OE SWC IR<br>REMOTE IN<br>(коричневый<br>провод)   | OE SWC, удаленный<br>вход                                             |
| 15 | OE SWC IR<br>REMOTE IN<br>(черный провод)          | Заземление                                                            |
| 16 | <b>OE SWC AD</b><br><b>LEARN</b><br>(белый провод) | OE SWC AD, линия<br>подключения 1                                     |
| 17 | <b>OE SWC AD</b><br><b>LEARN</b><br>(белый провод) | OE SWC AD, линия<br>подключения 2                                     |
| 18 | OE SWC AD<br>LEARN<br>(черный провод)              | Заземление                                                            |
| 19 | <b>External Mic</b><br>(черный разъем)             | Внешний микрофон                                                      |
| 20 | <b>GPS AERIAL</b><br>(черный разъем)               | Усовершенствованная<br>антенна GPS                                    |
| 21 | <b>FRONT OUT R</b> (красное гнездо)                | Фронтальный правый<br>динамик                                         |
| 22 | FRONT OUT L<br>(белое гнездо)                      | Фронтальный левый<br>динамик                                          |
| 23 | Rear Monitor<br>Audio Out 1<br>(белый разъем)      | Входное гнездо левого<br>аудиоканала первого<br>заднего монитора      |
| 24 | Rear Monitor<br>Audio Out 1<br>(красный разъем)    | Входное гнездо право-<br>го аудиоканала перво-<br>го заднего монитора |
| 25 | Rear Monitor<br>Audio Out 2<br>(белый разъем)      | Входное гнездо левого<br>аудиоканала второго<br>заднего монитора      |
| 26 | Rear Monitor<br>Audio Out 2                        | Входное гнездо право-<br>го аудиоканала второ-                        |

(красный разъем) го заднего монитора

### Install the car audio Установка автомобильной аудиосистемы

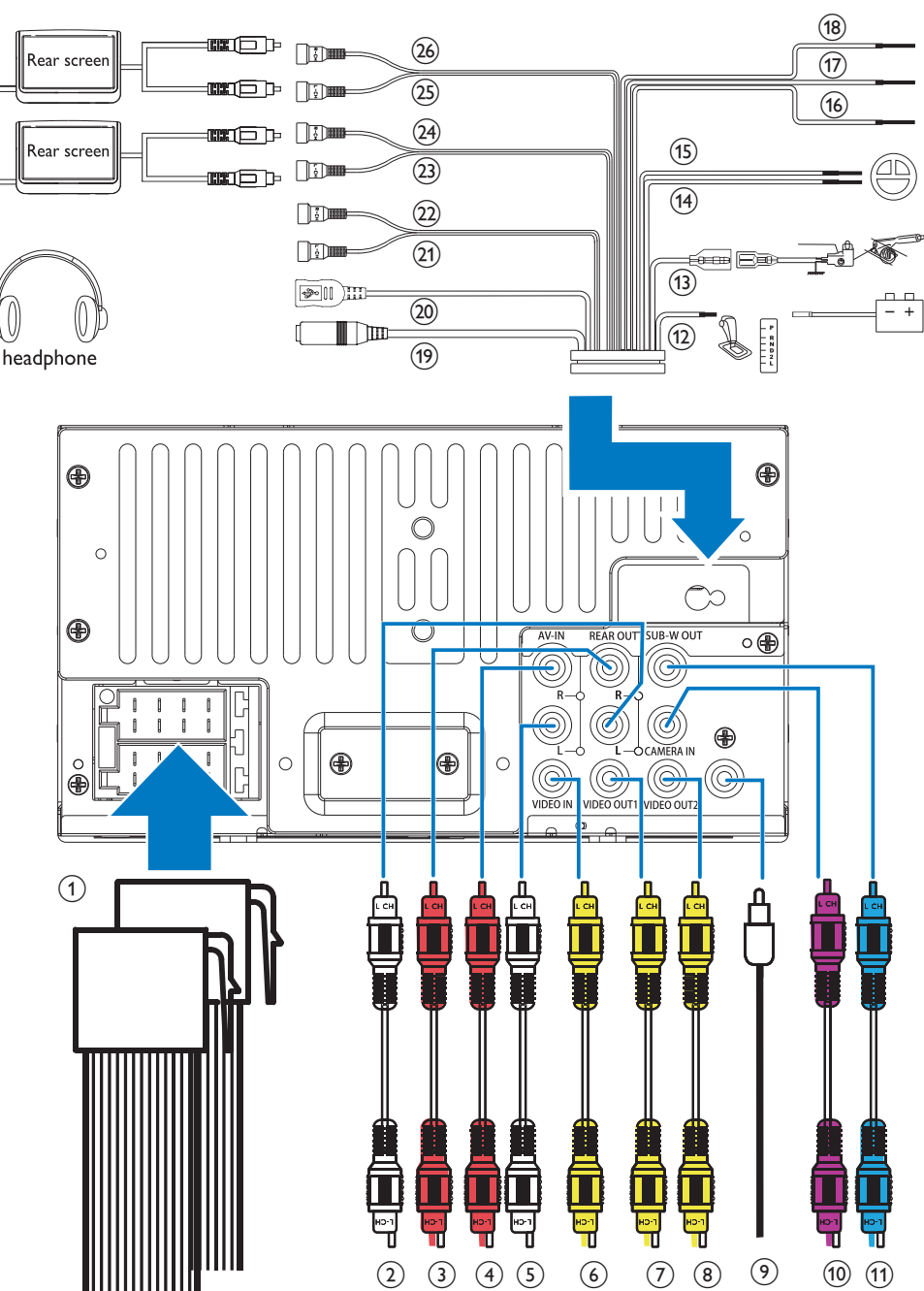

| Cor | nnect other wires if nece              | ssary. 2                                                         |  |
|-----|----------------------------------------|------------------------------------------------------------------|--|
|     | Connectors and sockets on rear panel   | External sockets or connectors                                   |  |
| 1   | For ISO male<br>connectors             | As indicated above                                               |  |
| 2   | <b>REAR OUT L</b> (White socket)       | Rear left speaker                                                |  |
| 3   | <b>REAR OUT R</b> (Red socket)         | Rear right speaker                                               |  |
| 4   | AV-IN R (Red socket)                   | Right audio<br>channel output<br>socket of an<br>external player |  |
| 5   | <b>AV-IN L</b> (White socket)          | Left audio channel<br>output socket of<br>an external player     |  |
| 6   | VIDEO IN (Yellow<br>socket)            | Video output<br>socket of an<br>external player                  |  |
| 7   | VIDEO OUT 1<br>(Yellow socket)         | Video input<br>socket of an<br>external display<br>device        |  |
| 8   | VIDEO OUT 2<br>(Yellow socket)         | Video input<br>socket of an<br>external display<br>device        |  |
| 9   | <b>RADIO ANTENNA</b><br>(Black socket) | Radio antenna                                                    |  |
| 10  | <b>CAMERA IN</b> (Purple socket)       | Video output<br>socket of an<br>external camera                  |  |
| 11  | <b>SUB-W OUT</b> (Blue socket)         | Sub-woofer                                                       |  |
| 12  | <b>REVERSE CAMERA</b><br>(Purple wire) | Reverse camera<br>(B+)                                           |  |
| 13  | PARKING BRAKE                          | Parking brake (-)                                                |  |

|    | Connectors and sockets on rear panel                         | External sockets or connectors                                |
|----|--------------------------------------------------------------|---------------------------------------------------------------|
| 14 | OE SWC IR<br>REMOTE IN (Brown<br>wire)                       | OE SWC remote<br>in                                           |
| 15 | OE SWC IR<br>REMOTE IN (Black<br>wire)                       | Ground                                                        |
| 16 | OE SWC AD LEARN<br>(White wire)                              | OE SWC AD<br>Learn line 1                                     |
| 17 | OE SWC AD LEARN<br>(White wire)                              | OE SWC AD<br>Learn line 2                                     |
| 18 | OE SWC AD LEARN<br>(Black wire)                              | Ground                                                        |
| 19 | <b>External Mic</b> (Black wire)                             | External<br>microphone                                        |
| 20 | GPS AERIAL (Black connector)                                 | GPS smart<br>antenna                                          |
| 21 | <b>FRONT OUT R</b> (Red connector)                           | Front right<br>speaker                                        |
| 22 | FRONT OUT L<br>(White connector)                             | Front left speaker                                            |
| 23 | Rear Monitor<br>Audio Out 1 (White<br>connector)             | Left audio channel<br>input socket of<br>one rear monitor     |
| 24 | <b>Rear Monitor</b><br><b>Audio Out 1</b> (Red<br>connector) | Right audio<br>channel input<br>socket of one rear<br>monitor |
| 25 | Rear Monitor<br>Audio Out 2 (White<br>connector)             | Left audio channel<br>input socket of<br>one rear monitor     |
| 26 | Rear Monitor<br>Audio Out 2 (Red<br>connector)               | Right audio<br>channel input<br>socket of one rear<br>monitor |

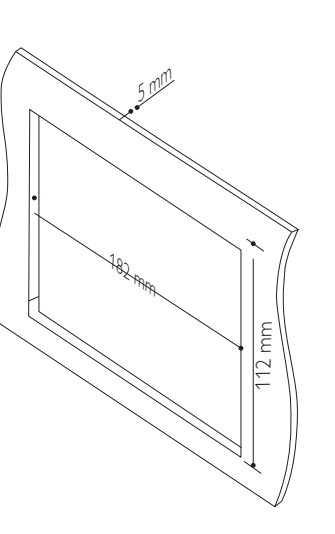

## Mount into the dashboard

- or navigation computer, disconnect the negative terminal of the car battery. 2 Make sure that the car dashboard opening is within these measurements: 3
- 3 Slide the unit into the dashboard until a click sound is heard. 4 **4** Reconnect the negative terminal of the car
- battery

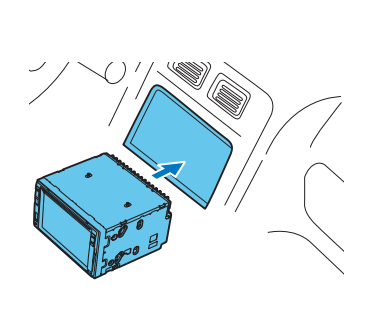

#### Установка на приборную панель

- 1 If the car does not have an on-board drive 1 Если у автомобиля отсутствует бортовой автомобильный или навигационный компьютер, отключите отрицательный вывод автомобильного аккумулятора.
  - 2 Убедитесь, что отверстие на приборной панели автомобиля отвечает следующим требованиям: 3
  - 3 Задвиньте аудиосистему в приборную панель до щелчка. 4
  - 4 Подключите отрицательный вывод автомобильного аккумулятора.

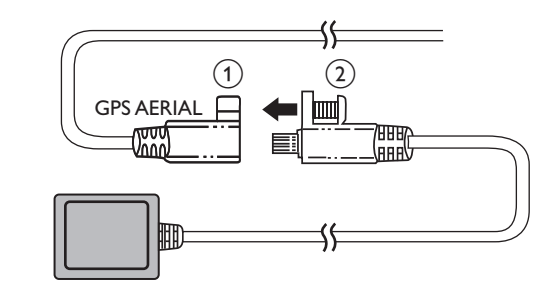

#### Connect the GPS antenna

- 1 Connect the GPS antenna to your car navigation system.
- 2 Use the supplied screw to fasten the connectors.

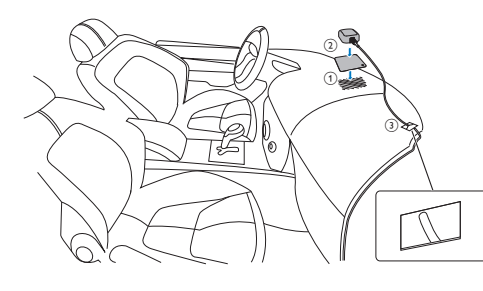

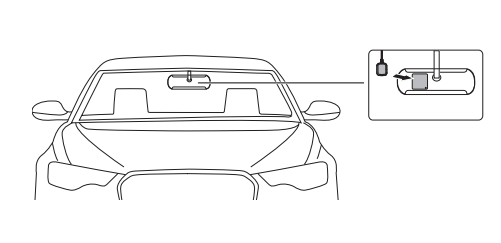

#### Подключение антенны GPS

1 Подключите антенну GPS к автомобильной навигационной системе. 2 Для фиксации соединений используйте прилагаемый винт.

#### Install the GPS antenna

- 1 Remove the protective cover of the metal sheet, and then affix it.
- 2 Affix the antenna box onto the metal sheet.
- **3** Use clamps to secure the antenna cable.

#### Установка антенны GPS

- 1 Снимите защитную крышку металлической пластины, а затем прикрепите ее.
- 2 Прикрепите антенный блок к металлической пластине.
- **3** Закрепите антенный кабель с помощью зажимов.

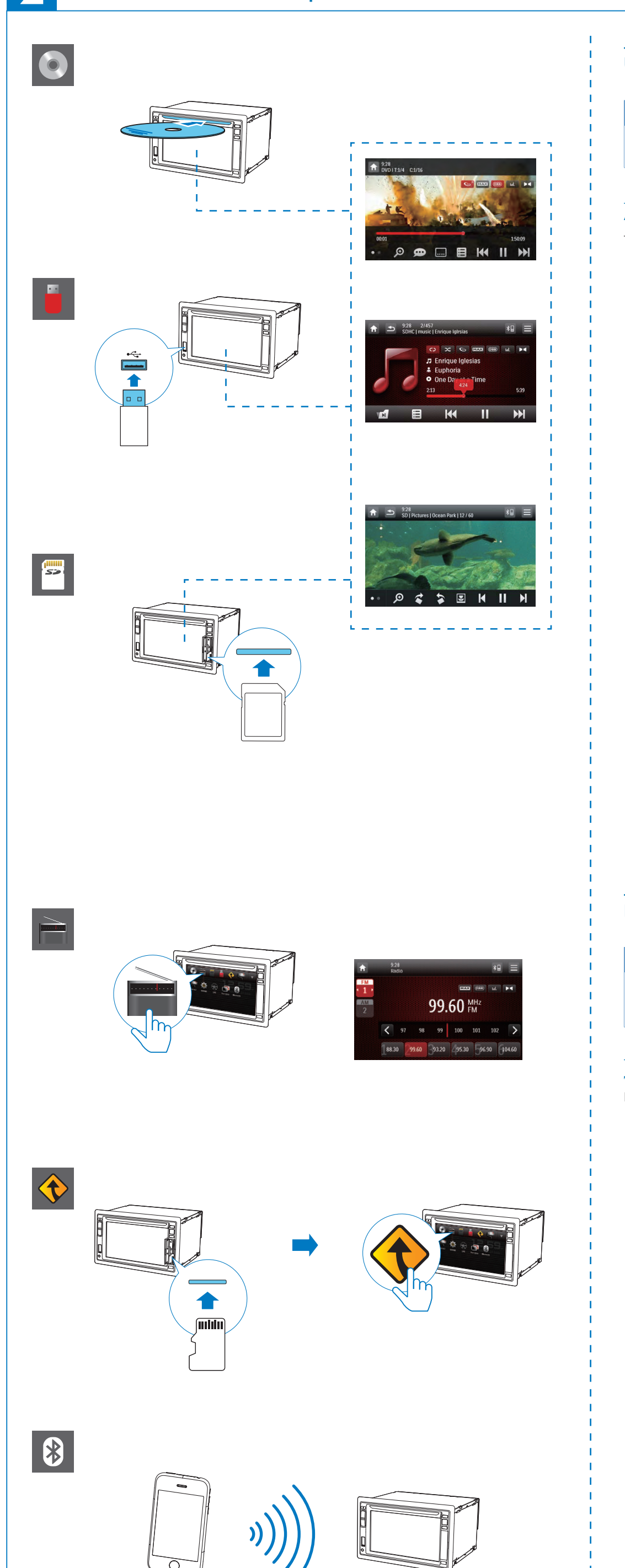

#### • **(Navigation]**: Access the navigation system. Use the home menu • **Bluetooth**]: Use the Bluetooth feature. • 🗳 [AV-IN 1]/[AV-IN 2]: Switch the source to the Note audio and video input that is transferred from an external video player. - If $oldsymbol{\Theta}$ is displayed when you touch an icon, it indicates that the selected • **[Rear zone]**: Access the settings for rear media or feature is unavailable at the current time monitors. • **The set of the set of the set** to buttons on the steering wheel. Access the home menu • **Settings]**: Access the system menu. Tap f to access the home menu. → The clock, date, and the bar for popular icons are Load a disc displayed. You can play DVD discs marked with the following region code. 12 59 D region cod Countrie Russia 5 Connect a USB storage device • To access the full menu with all feature icons displayed tap 📥. Insert an SD/SDHC card • To return to the home menu, tap $\mathbf{\nabla}$ . Listen to radio 🔊 🖻 🧖 🛔 🔶 🎫 Insert the map data card - Note • The map data card is not included in the packaging. • Before using the map data card, update the map data if necessary. **[Radio]**: Switch the source to FM/AM radio. Navigate your road trip • **O [Disc]**: Switch the source to disc. • 📕 **[USB]**: Switch the source to USB storage 1 Press NAVI. device. • You can also tap $\diamondsuit$ on the home menu to access • **[SDHC]**: Switch the source to SD/SDHC card. the navigation system. • 🗓 : Once your iPod/iPhone is connected and 2 Follow the user manual of the navigation map to set recognized, this icon is displayed in the bar of navigation specifications. favorite icons. Tap it to switch the source back to iPod/iPhone. • 🖀 [SDHC]: переключение источника на карту Работа с главным меню памяти SD/SDHC. • 🗓 : после подключения и распознавания **—** Примечание iPod/iPhone этот значок появится на панели избранных значков. Нажмите его, чтобы • Если при нажатии какого-либо значка отображается символ 🛇 переключить источник обратно на устройство , значит, в настоящее время выбранный источник или функция iPod/iPhone. недоступны, • 🔶 [Навигация]: доступ к навигационной системе. • 🚯 [Bluetooth]: использование функции Доступ к основному меню Bluetooth • < [AV-IN 1]/[AV-IN 2]: переключение Нажмите 🕇 для перехода в главное меню. источника на входной аудио-/видеосигнал, 🛏 Отобразится время, дата и панель наиболее часто используемых значков. передаваемый с внешнего видеоплеера. • 🗐 [Задний вид]: доступ к настройкам задних мониторов. • 🐨 [SWC]: доступ к меню для назначения 11 59 функций кнопкам на рулевом колесе. • 🏟 [Настр-ки]: доступ к меню системы. 🕟 🖻 🖷 🖡 🔶 🚍 Вставьте диск. Чтобы перейти в полное меню, где отображены Проигрыватель поддерживает воспроизведение DVDзначки всех функций, нажмите 🔺. дисков со следующими кодами региона. • Для возвращения в главное меню нажмите $oldsymbol{ abla}$ . од региона DVD Стран 🔊 ڬ 🦳 🛔 🔶 😂 , Россия Подключение запоминающего устройства USB Вставьте карту памяти SD/MMC. **ГРадио]**: переключение источника на радио FM/AM. Прослушивание радио • [Диск]: переключение источника на диск.

• **[USB]**: переключение источника на запоминающее устройство USB.

#### Activate the Bluetooth function

- On the home menu, tap 😢
  - In any other mode, tap B on top of the screen.

#### Pair a device

Activate the Bluetooth function on this system.
 → The following interface is displayed.

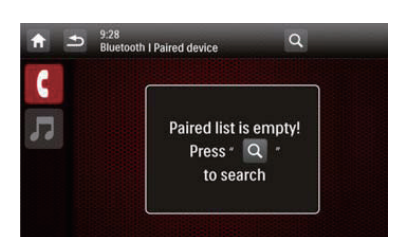

2 Tap Q on this system to search for other Bluetooth devices.

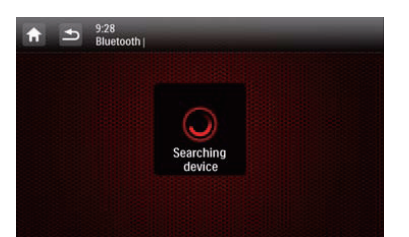

3 In the device list, tap the name of your Bluetooth device, and then tap - behind the name.

| <b>n</b> |              | Q |
|----------|--------------|---|
| 6        | iPhone 4     |   |
|          | Jane s phone |   |
| 00       |              |   |
|          |              |   |
|          |              |   |

→ The paring starts, and then a pairing request from CED1900 is displayed on your device.

- 4 On your device, accept the pairing request from CED1900, enter the default password '**0000**', and then confirm the password entry.
- → [Paired OK!] flashes, and then [Connecting] is displayed on this system.
- **5** On your device, enable or permit the connection with CED1900.

#### Make a call

#### Call a number

- Tap <sup>\*</sup>□ on top of the screen.
   → The keypad is displayed.
  - If the keypad is not displayed, tap III.

| Л          | 9:28<br>Bluetooth | Nokia E52 |        |   |
|------------|-------------------|-----------|--------|---|
|            | 1                 | 2 авс     | 3 DEF  | Ŧ |
|            | 4 сні             | 5 JKL     | 6 MNO  | × |
| <b>C</b> . | 7 PQRS            | 8 TUV     | 9 wxyz |   |
| ۲          | *                 | 0 +       | #      |   |

- Tap number icons to enter the phone number.
  To clear the last digit, tap .
- To clear all digits, tap X.
  To return to the previous screen, tap 5.
- - To end the call, tap .
    To enter numbers during the call, tap III to display the keypad first.

#### Answer a call

1 When there is an incoming call, **[Incoming call...]** is displayed on the screen.

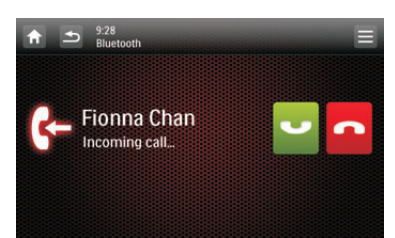

2 Tap to answer the call.
To reject or end the call, tap

### Вставьте карту памяти с картографическими данными.

#### **П**римечание

- Карта памяти с картографическими данными не входит в
- Перед тем как использовать карту памяти с картографическими данными, обновите картографические данные (при необходимости).

#### Навигация по маршруту поездки

- 1 Нажмите NAVI.
- Также для доступа к навигационной системе можно нажать 
   в главном меню.
- 2 Установите настройки навигационной системы согласно указаниям в руководстве пользователя навигационной карты.

#### Активируйте функцию Bluetooth.

#### Сопряжение устройства

Включите функцию Bluetooth на системе.
 → Отобразится следующее меню.

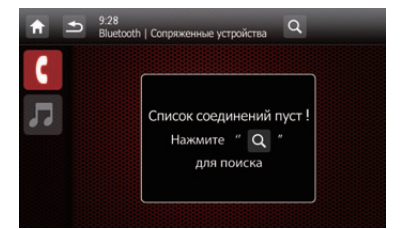

2 Чтобы найти другие устройства Bluetooth, нажмите Q.

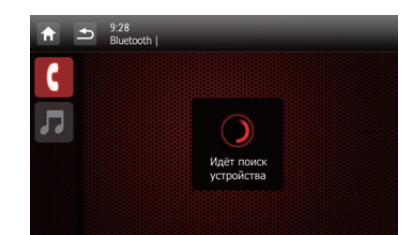

В списке устройств выберите название вашего Bluetooth-устройства, а затем нажмите кнопку ——, расположенную рядом с названием.

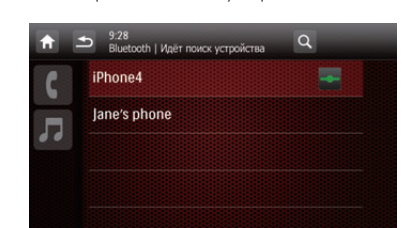

- → Начнется сопряжение устройств, затем на дисплее вашего устройства отобразится запрос на сопряжение с системой CED1900.
- 4 Подтвердите разрешение на сопряжение вашего устройства с СЕD1900, введите пароль по умолчанию «0000« и подтвердите ввод пароля.
   → На дисплее системы загорится [Соединение установлено], а затем [Подключение].
- **5** Выполните или подтвердите соединение вашего устройства с системой CED1900.

#### Выполнение вызова

Набор номера

Коснитесь \*□ в верхней части экрана.
 → Отобразится клавиатура.
 Если клавиатура не отображается, нажмите **Ш.**

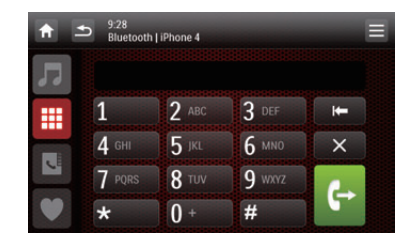

- 2 Чтобы ввести телефонный номер, используйте клавиши с цифрами.
  - Чтобы удалить последнюю набранную цифру, нажмите
  - Чтобы удалить все введенные цифры, нажмите Х.
- Для возврата в предыдущий экран нажмите .
  Чтобы начать вызов, нажмите .
- Чтобы завершить вызов, нажмите 🦰.
- Для отображения клавиатуры и набора цифр в процессе выполнения вызова нажмите

#### Ответ на вызов

1 При поступлении входящего вызова на экране отобразится значок [Входящий вызов...].

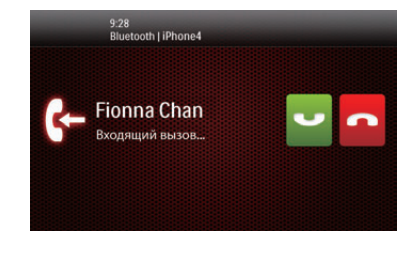

Чтобы принять вызов, нажмите .
Чтобы отклонить или завершить вызов, нажмите